# Információ:

Ezek a segédprogramok **csak** az ATmega162 chip alapú eszközöket támogatják. Nem támogatottak a NEC, ARM, vagy egyéb típusok!

A VAGCOM hardware típusának megállapításához csatlakoztasd az USB portra valamint az OBDII csatlakozón keresztül 12V-ra. Futtasd a VAGCOM\_HWType.exe programot és nyomd meg a Read gombot. Ez csak akkor működik, ha a bootloader engedélyezve van.

Ha a kábel **bootloadere** tiltva az FTDI **MProg programjával ird be amegfelelő .ept** fájlt (Például **ftdi\_mprog\_RLRQ.ept-t**).

Ezután kell a VAGCOM\_HWType.exe programot futtatni.

Miután a kábel HW típusa ismert, a későbbiekben leírtak szerint a megfelelő típussal frissítsd a **firmware-t** és az **EEPROM**-ot. További frissítések az USB csatlakozón keresztül lehetségesek.

Ha az eszköz **bootloadere** engedélyezve van használd s **VAGCOM\_EEWriteLang.exe-t**. Ezzel visszaállítjuk a frissítés után használhatatlan vagy törölt sorszámot. Másold a **VCDSLoader.exe** programot a VCDS könyvtárba, készíts róla egy parancsikont az asztalra. A VCDS könyvtárban található eredeti **VCDS.exe** programot nevezd át VCDS.exeL-re. Ezután futtasd a VCDSloader.exe programot, majd az Options->Tesztet hajtsd végre.

A hardware programozása a Progisp v1.72\progisp.exe vagy az AVRDUDE programmal történhet USBasp programozóval.

A bootloaderes kábelek frissíthetők, a frissítés végrehajtása után a Kábelt USB portra és +12Voltra csatlakoztatni, majd a **VAGCOM\_EEWriteLang.exe-t futtatni.** 

### STC chipes hardware

Programozás elött a pin 9 of STC chip pin9-es lába és az R50 ellenállás közötti vezetéket vágd el, vagy távolitsd el a csippet.

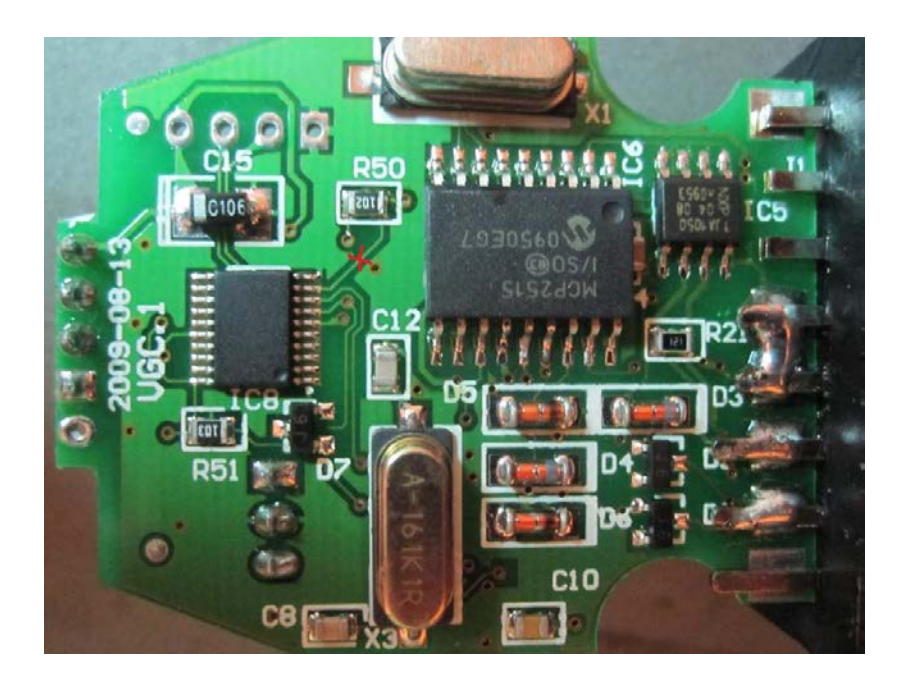

# Az ajánlott kábel:

OBD2Cartool.com oldalán rendelhető kábel, programozó csatlakozó sorral, védő diódával az OBD2 pin 16 and L9637D IC-k K/L-vonalra.

#### EZ egy HW type 0x44-es kábel, melyben a bootloader engedélyezett.

"This is <u>HW type 0x44</u> – see instructions on previous page on how to reflash firmware and EEPROM on it. This interface already comes with bootloader enabled so it can be reflashed using **VAGCOM\_EEWriteLang.exe** tool (no need to use USBASP programmer)".

For best results with this interface, ensure that the jumpers J1 and J5 are <u>removed</u> (open).

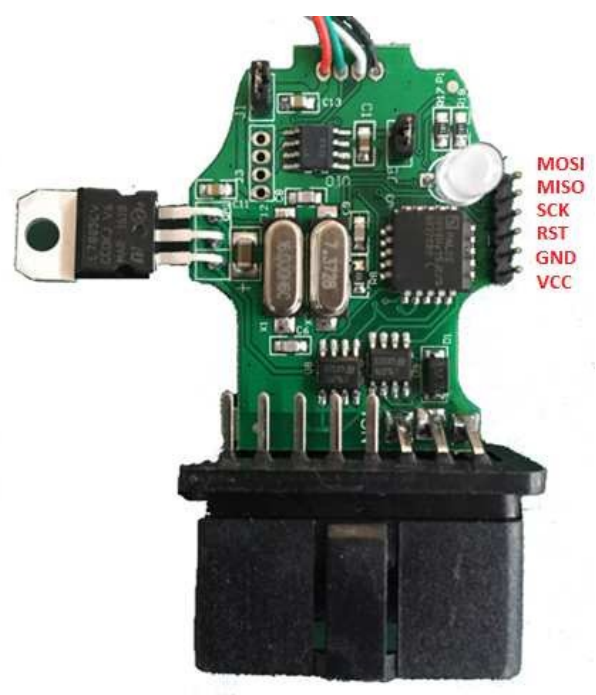

### Hardware Type HW 0x44

Azonosítás: ATmega162 34 és 35 lába GAL chiphez csatlakozik.

Multiméterrel mérni.

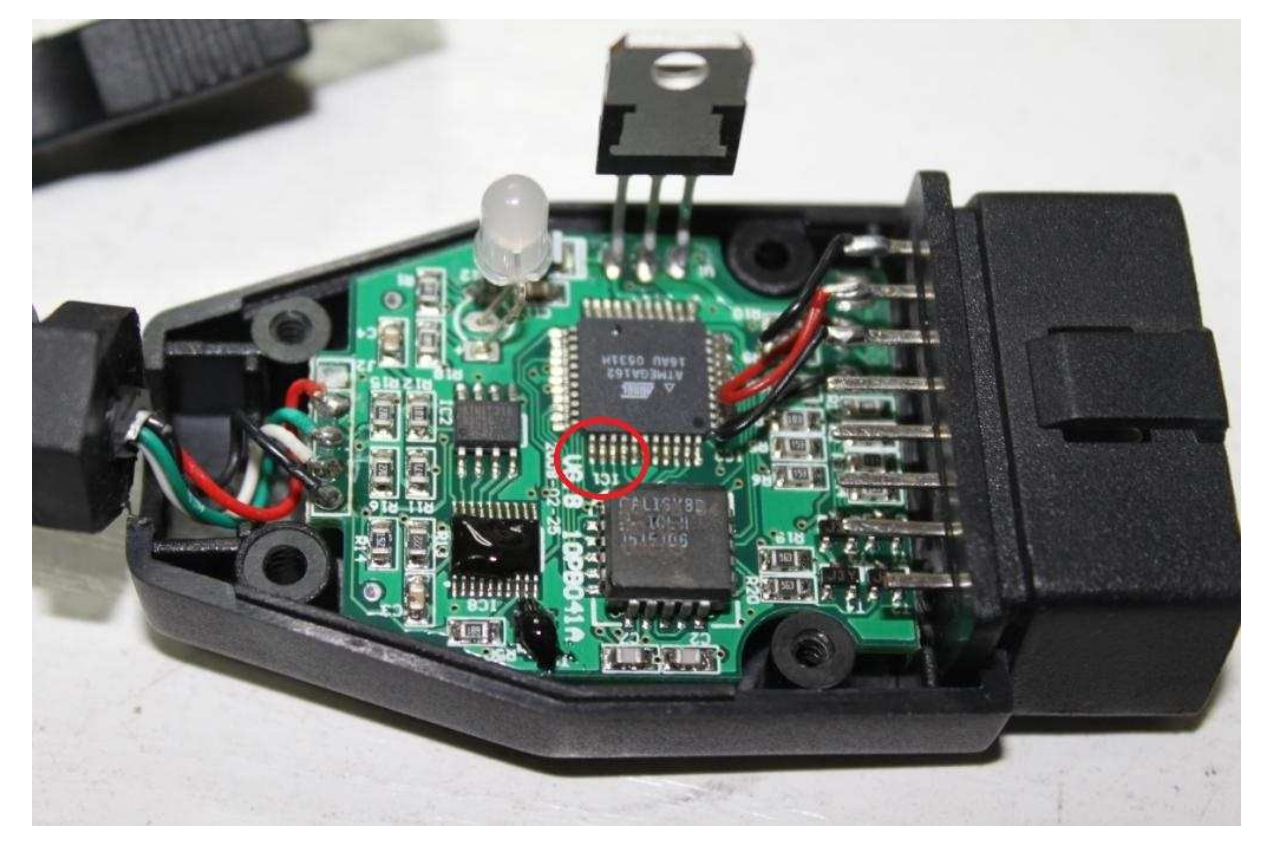

FuseBits: E:F9, H:DC, L:CD

**Programming:** 

avrdude.exe -p m162 -c usbasp -e -U lock:w:0x3f:m

- -U efuse:w:0xf9:m -U
  - hfuse:w:0xdc:m
  - -U lfuse:w:0xcd:m
  - -U flash:w:Flash1.96\_HW\_0x44.bin:r
  - -U eeprom:w:eepromavr.bin:r

| ow Fuse Bits             | High Fuse Bits | Extend Fuse Bits | Lock Bits | Calibration   |  |
|--------------------------|----------------|------------------|-----------|---------------|--|
| CLKDIV8                  | 1 OCDEN        | 1 NC             | 1 NC      | 8.0 MHz 00    |  |
| СКОЛТ                    | 1 JTAGEN       | 1 NC             | 1 NC      | 0.014112 00   |  |
| SUT1                     | SPIEN          | 1 NC             | BLB12     | 2MHz 00       |  |
| SUTO                     | 1 WDTON        | 1 M161C          | BLB11     | 4MHz 00       |  |
| CKSEL3                   | 1 EESAVE       | 1 BODLEVEL2      | 1 BLB02   | 8MHz 00       |  |
| CKSEL2                   | 1 BOOTSZ1      | BODLEVEL 1       | 1 BLB01   | -             |  |
| CKSEL1                   | BOOTSZ0        | BODLEVEL0        | LB2       |               |  |
| CKSEL0                   | 0 BOOTRST      | 1 NC             | LB1       | Read          |  |
| nfigBit Naviga           | tion           |                  |           |               |  |
| .owValue CD HighValue DC |                | ExtValue F9      | Loc       | Lock Value CC |  |
| Read                     | Default        | Write            | Read      | Write         |  |

Hardware Type HW 0x46:

#### Azonosítás: <u>at</u> ATmega162 34 és 35 lába nem csatlakozik a GAL csiphez.

If in doubt, use multimeter to check the connectivity.

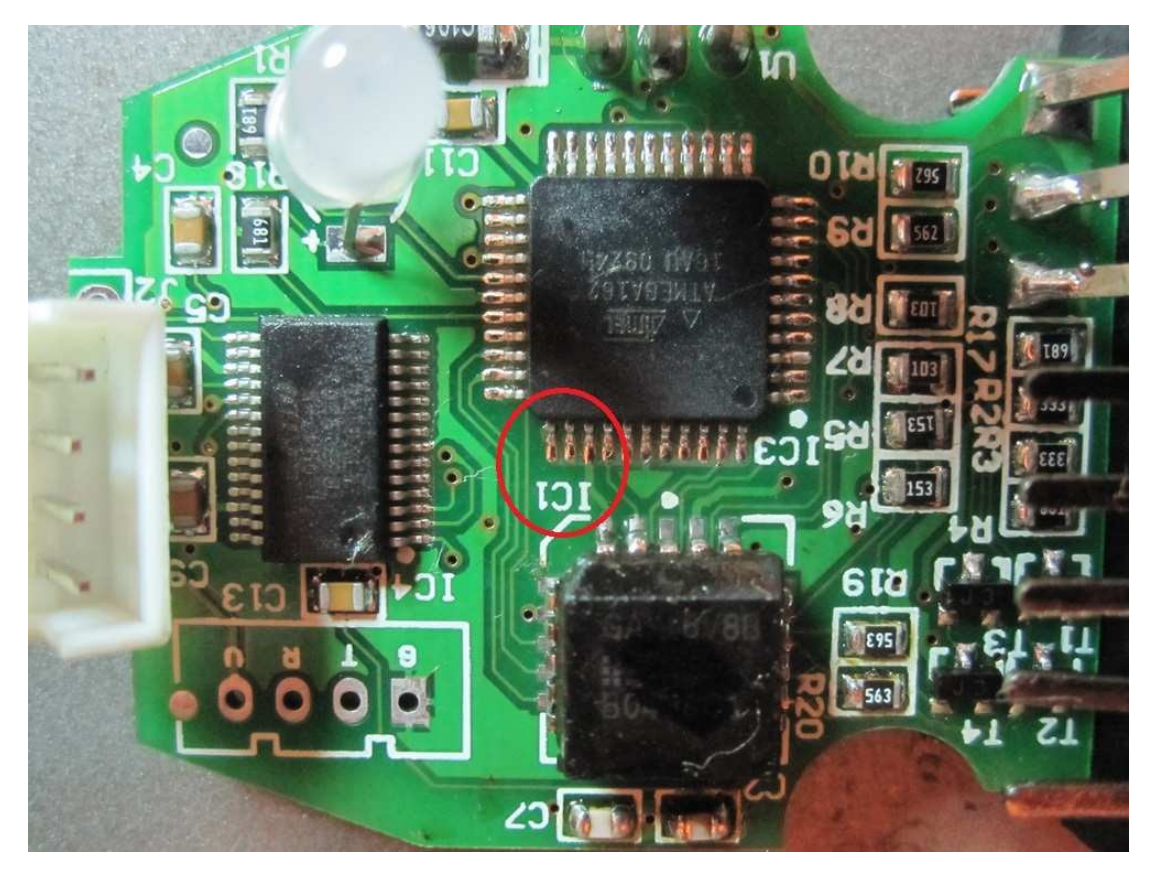

FuseBits: E:F9, H:DA, L:CD

Programming:

```
avrdude.exe -p m162 -c usbasp -e -U lock:w:0x3f:m -
U efuse:w:0xf9:m -U
hfuse:w:0xda:m
-U lfuse:w:0xcd:m
-U flash:w:Flash1.96_HW_0x46.bin:r
```

-U eeprom:w:eepromavr.bin:r

| ow Fuse Bits    | High Fuse Bits | Extend Fuse Bits | Lock Bits | Calibration   |  |
|-----------------|----------------|------------------|-----------|---------------|--|
| CLKDIV8         | 1 OCDEN        | 1 NC             | 1 NC      | 8 0 MHz 00    |  |
| СКОЛТ           | 1 JTAGEN       | 1 NC             | 1 NC      | 0.014112 00   |  |
| SUT1            | SPIEN          | 1 NC             | BLB12     | 2MHz 00       |  |
| SUTO            | 1 WDTON        | 1 M161C          | BLB11     | 4MHz 00       |  |
| CKSEL3          | 1 EESAVE       | 1 BODLEVEL2      | 1 BLB02   | 8MHz 00       |  |
| CKSEL2          | BOOTSZ1        | BODLEVEL 1       | 1 BLB01   |               |  |
| CKSEL1          | BOOTSZ0        | BODLEVEL0        | 🔟 LB2     |               |  |
| CKSEL0          | <b>BOOTRST</b> | 1 NC             | LB1       | Read          |  |
| onfigBit Naviga | tion           |                  |           |               |  |
| owValue CD      | HighValue DA   | ExtValue F9      | Loc       | Lock Value CC |  |
| Read            | Default        | Write            | Read      | Write         |  |